## **ESET Tech Center**

Knowledgebase > ESET PROTECT On-prem > Specific tasks are re-triggered after an upgrade to the latest version of ESET PROTECT and ESET PROTECT Cloud

# Specific tasks are re-triggered after an upgrade to the latest version of ESET PROTECT and ESET PROTECT Cloud

Steef | ESET Nederland - 2021-11-04 - Comments (0) - ESET PROTECT On-prem

## Issue

- After you upgrade to ESET PROTECT 9.0 from an earlier version or after an automatic upgrade of ESET PROTECT Cloud to version 3.0, all Tasks with Trigger type **Scheduled** or **CRON** and with option **Invoke ASAP If Event Missed** checked get executed one time immediately after the upgrade
- Generate a report of all the scheduled and CRON tasks in ESET PROTECT
- Before an upgrade, review all the tasks and change or remove tasks that could cause unwanted effects
- After an upgrade, consider the effects of the task execution on your environment ( **for example: This could initiate unwanted software installs tasks (potentially with reboot) to servers and clients**)

## Solution

#### Generate a report of all the scheduled and CRON tasks in ESET PROTECT

An export of the report created below is attached for you to import, see the bottom of the this page to download and import the report in ESET PROTECT.

1. Open the ESET PROTECT Web Console in your web browser and log in.

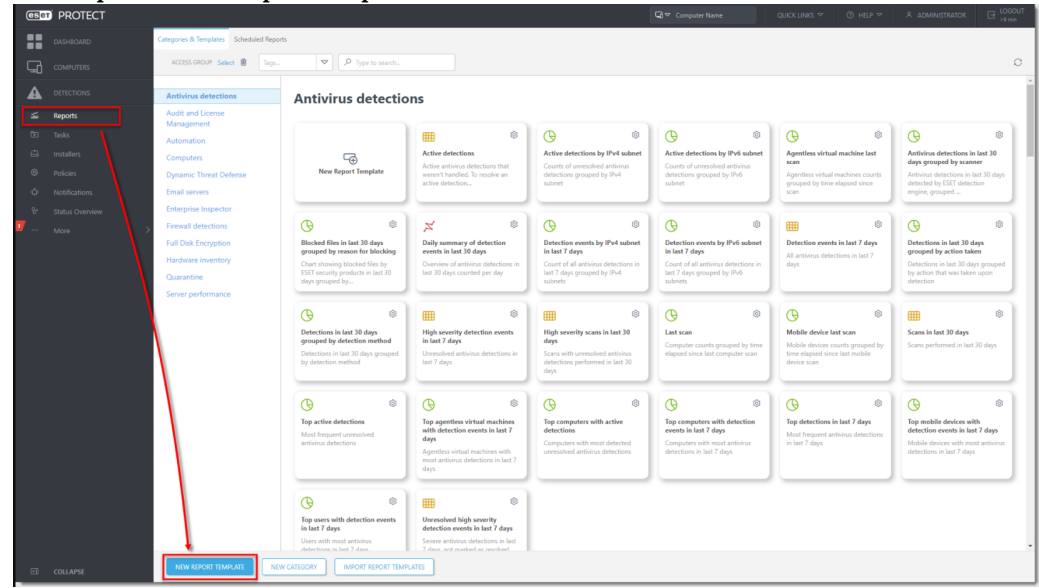

2. Click **Reports** → **New Report Template**.

3. In the **Name** field, type a name for your report. Click **No category selected** and in the dialog window, select a check box next to one of the categories (in this example, **Server performance**) and click **OK**.

| New Report Template           Reports         > Scheduled Tasks Report |                                   |       |                       |        |
|------------------------------------------------------------------------|-----------------------------------|-------|-----------------------|--------|
| A Basic                                                                | Basic                             | E.    | Please select item    | 2×     |
| A Chart                                                                | Name                              |       | NAME DESCRIPTION TAGS | ٢      |
| Data                                                                   | Scheduled Tasks Report            |       | Audit and License     |        |
| Sorting                                                                | Description                       |       | Antivirus detections  |        |
| Filter                                                                 |                                   |       | Firewall detections   |        |
| Summary                                                                | There                             |       | Quarantine            |        |
|                                                                        | Select tags                       |       | Server performance    |        |
|                                                                        | A Category                        |       | Computers             |        |
|                                                                        | <no category="" selected=""></no> | N     | Email servers         |        |
|                                                                        |                                   | hơ"   | Automation            |        |
|                                                                        |                                   |       | Hardware inventory    |        |
|                                                                        |                                   |       | Enterprise Inspector  |        |
|                                                                        |                                   |       | Dynamic Threat De     |        |
|                                                                        |                                   |       | Ful Dia Encryption    | CANCEL |
|                                                                        | BACK CONTINUE FINISH C            | ANCEL |                       |        |

4. Click **Chart** and select the check box next to **Display table**.

| New Report Template Reports > Scheduled Tasks Report |                                                |
|------------------------------------------------------|------------------------------------------------|
| Basic<br>Chart<br>▲ Data<br>Sortino                  | Table<br>Dicipitary Table                      |
| Filter<br>Summary                                    | Chart<br>Display Chart                         |
|                                                      | Chart Type<br>Line Chart ~<br>Title for X axis |
|                                                      | Title for Y axis                               |
|                                                      | Preview<br>Stora Preview                       |
|                                                      |                                                |
|                                                      |                                                |
|                                                      | LACK CONTINUE INVEST CAUCIL                    |

5. Click **Data**  $\rightarrow$  **Add Column**.

| New Report Template              |                             |
|----------------------------------|-----------------------------|
| Reports > Scheduled Tasks Report |                             |
|                                  |                             |
| Basic                            | A Table Columns             |
| Chart                            | 24474300                    |
| A Data                           |                             |
| Sorting                          | Preview                     |
| Summany                          |                             |
| Summary                          |                             |
|                                  |                             |
|                                  |                             |
|                                  |                             |
|                                  |                             |
|                                  |                             |
|                                  |                             |
|                                  |                             |
|                                  |                             |
|                                  |                             |
|                                  | 4                           |
|                                  |                             |
|                                  |                             |
|                                  |                             |
|                                  |                             |
|                                  |                             |
|                                  |                             |
|                                  |                             |
|                                  | BACK CONTINUE FINISH CANCEL |

- 6. In the dialog window, select the following:
  - 1. Expand  $Client\ tasks,$  expand  $Task\ name,\ select\ Task\ name\ and\ click\ OK.$
  - 2. Expand Client triggers, select Expiration adjusted by agent local time and click OK.

  - Expand Client triggers, select Trigger group type and click OK.
     Expand Client triggers, select Trigger target description and click OK.

| Please select item        |            | ∠ × |
|---------------------------|------------|-----|
| P Type to search          |            | * * |
| 🔨 🔳 Client tasks          |            |     |
| Creation time             |            |     |
| ✓ ■ Failed                |            |     |
| ✓ ■ Finished              |            |     |
| ∨ ■ Instance              |            |     |
| Last modification time    |            |     |
| Last progress description |            |     |
| ∨ ■ Last progress time    |            |     |
| V 🔳 Planned               |            |     |
| V Product                 |            |     |
| ✓ ■ Progress description  |            |     |
| ✓ ■ Progress status       |            |     |
| V 🔳 Running               |            |     |
| ✓ ■ Severity              |            |     |
| Status                    |            |     |
| 🗸 🔳 Task                  |            |     |
| ✓ ■ Task description      | $\searrow$ |     |
| Task is valid             |            |     |
|                           |            |     |
| Task name                 |            |     |
|                           |            |     |

7. Click **Filter** → **Add Filter**,

| New Report Template                                    |                                                   |
|--------------------------------------------------------|---------------------------------------------------|
| Basic<br>Chart<br>Duta<br>Sorting<br>Filter<br>Summary | Filter by<br>Zear Trans<br>Preview<br>Deer Prever |
|                                                        |                                                   |
|                                                        | ۹.                                                |
|                                                        | RACK CONTINUE CANCEL                              |

- 8. In the dialog window, select the following:
  - 1. Expand Client triggers, select Expiration adjusted by agent local time and click OK.
  - 2. Expand Client triggers, select Trigger group type and click OK.

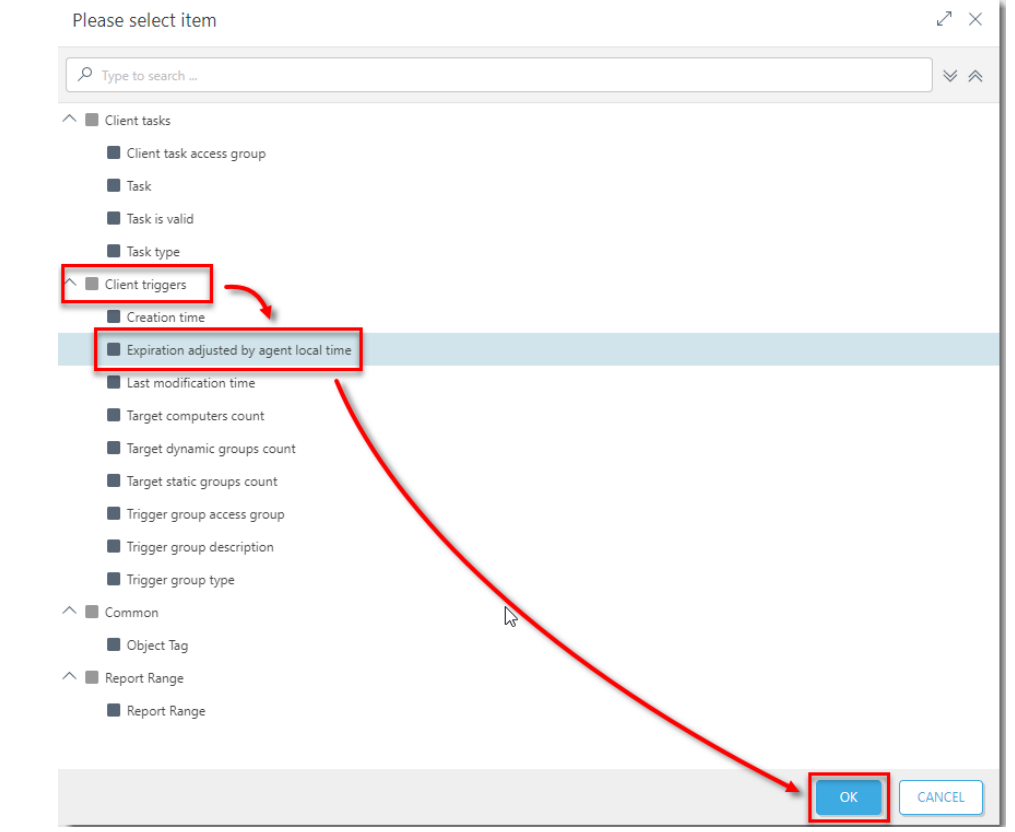

9. In the drop-down menu next to the **Client triggers. Expiration adjusted by agent local time**, select **has no value**.

| New Report Template Reports > Scheduled Tasks Report |                                                           |                                                                                                 |                            |   |    |  |
|------------------------------------------------------|-----------------------------------------------------------|-------------------------------------------------------------------------------------------------|----------------------------|---|----|--|
| Basic Filter by                                      | <i>,</i>                                                  |                                                                                                 |                            |   |    |  |
| Data                                                 | Client triggers . Expiration adjusted by agent local time | = (equal) V                                                                                     | October 29, 2021 16:52:00  |   | ŧ. |  |
| Sorting Filter AND                                   | Client triggers . Trigger group type                      | <ul> <li>&gt; (greater than)</li> <li>≥ (greater or equal)</li> <li>&lt; (less than)</li> </ul> | As Soon As Possible<br>Add | Û |    |  |
| Summary Add Filter                                   | ```                                                       | has no value<br>has value                                                                       | )                          |   |    |  |
| Preview                                              | r                                                         |                                                                                                 |                            |   |    |  |
| Show Preview                                         |                                                           |                                                                                                 |                            |   |    |  |
|                                                      |                                                           |                                                                                                 |                            |   |    |  |
|                                                      |                                                           |                                                                                                 |                            |   |    |  |
|                                                      |                                                           |                                                                                                 |                            |   |    |  |
|                                                      | ୍                                                         |                                                                                                 |                            |   |    |  |
|                                                      |                                                           |                                                                                                 |                            |   |    |  |
|                                                      |                                                           |                                                                                                 |                            |   |    |  |
|                                                      |                                                           |                                                                                                 |                            |   |    |  |
|                                                      |                                                           |                                                                                                 |                            |   |    |  |
|                                                      |                                                           |                                                                                                 |                            |   |    |  |

10. Click As Soon As Possible  $\rightarrow$  Scheduled Trigger. Click Finish.

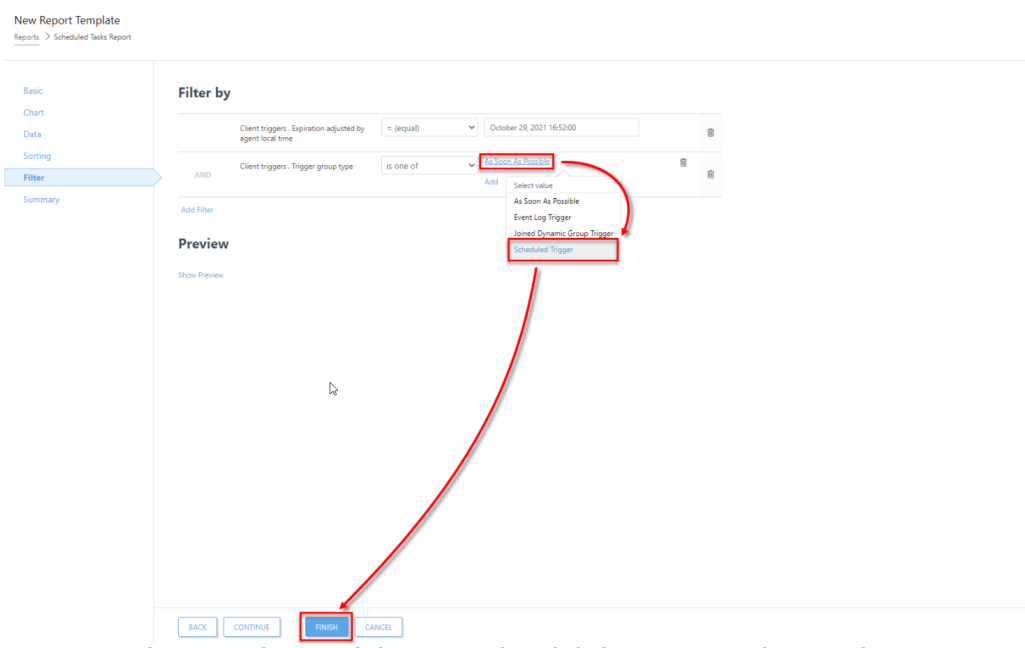

11. You can open the report when you click **Reports**, then click the category (in this example, **Server performance**) and then the report you created.

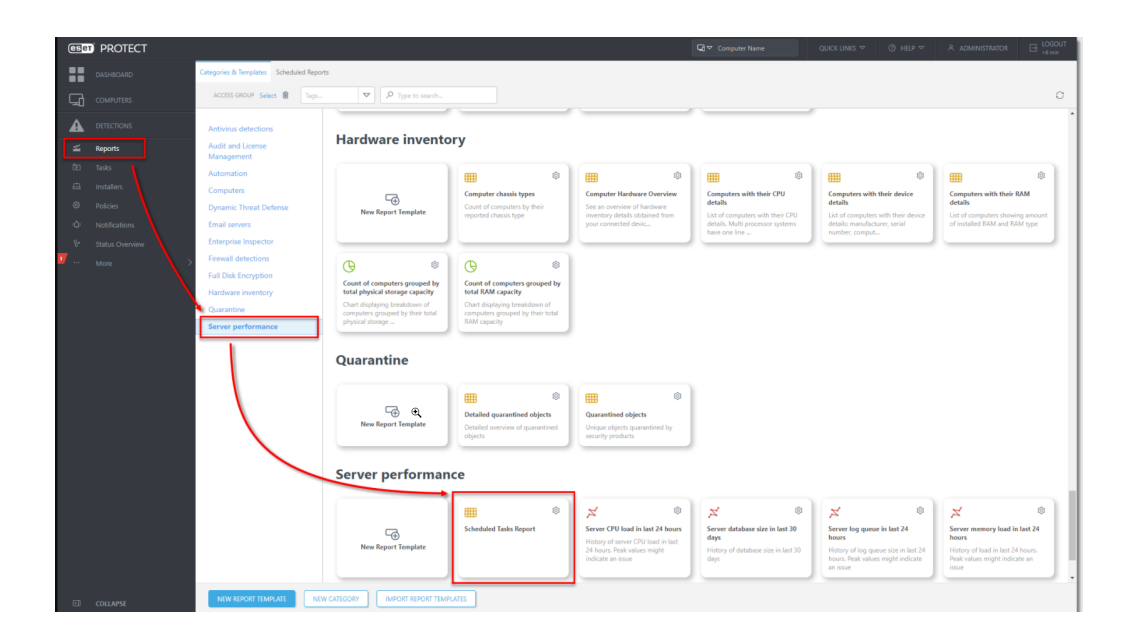

## Attachments

• <u>Scheduled-task-report.dat (506.00 B)</u>